## SERVIZIO BANCHE DATI/DEPOSITI CAMERALI

Una volta attivato il servizio in db, accedere cliccando sul tasto in hompage piattaforma

| SERVIZI                                                                                                    | SERVIZI                                                                      | NECESSARIA                                                                           | ATTIVARE                                                                       |
|----------------------------------------------------------------------------------------------------|------------------------------------------------------------------------------|--------------------------------------------------------------------------------------|--------------------------------------------------------------------------------|
| Namirial Premii<br>niziativa di fidelizzazior<br>ermette di attivare Na<br>i una utenza SPID Pers<br>PID mediante OTP SMS | um<br>ne e gestione dell'u<br>mirial Premium pe<br>onale (Tipo 1). Offr<br>; | utente con servizi aggiu<br>er tutti gli utenti che so<br>ri ai tuoi utenti la possi | Novità:<br>Intivi. Il servizio<br>no gia' in possesso<br>bilita' di utilizzare |
| PEC web                                                                                                    | Firma                                                                        | a Digitale                                                                           | Rilascio Spid                                                                  |
| Fatturazione<br>Elettronica                                                                                               | Conse                                                                        | erva Pec                                                                             |                                                                                |
|                                                                                                    |                                                                              | e Camerali/<br>sito Pratiche                                                         | Cyber Expert                                                                   |
| Marche temporal                                                                                                    | li 🛖 Punto                                                                   | o Previdenza                                                                         | Namirial Premium                                                               |
|                                                                                                    | 3                                                                            |                                                                                      | Ordini Beni                                                                    |

١

Si avrà ora questa schermata, e accedendo sul tasto " accesso banca dati"

| 'e anche le richieste degli Studi<br>Solo le tue ⊖Tutte | tuoi clienti, scegli "Tutte". | Assistenza Saldo (22%): 0,00<br>Saldo (Esente): 0,00<br>Il tuo conto + Accesso banca dati |
|---------------------------------------------------------|-------------------------------|-------------------------------------------------------------------------------------------|
| Tutte                                                   | Da confermare                 | Confermati                                                                                |

La piattaforma rimanderà in automatico all' area di Telemaco Infocamere

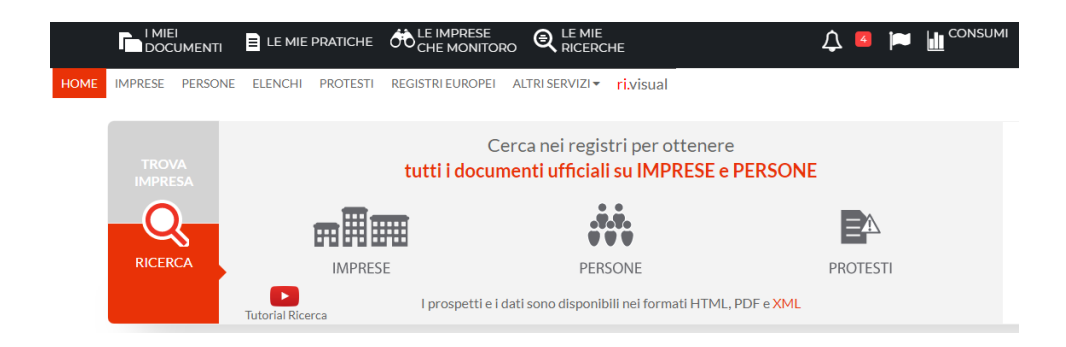

Qui sarà possibile:

- Richiedere prospetti ( tramite sezione di ricerca e trova impresa)
- Inviare Nuove Pratiche e consultare le pratiche inviate (Cliccando sulla sezione "le mie pratiche")
- Monitorare (tramite il tab "le imprese che minitoro) le informazioni/modifiche societarie

Per alcune sezioni sono presenti anche video tutorial espilicativi

| номе | elemaco Accessi<br>NAZION<br>IMPRESE PERSONE ELEN                           | AL SISTEMA INFORMATICO<br>LE DELLE CAMERE DI COMMERCIO<br>AI PROTESTI REGISTRI EUROPEI ALTRI SERVIZI <b>FI</b> VISUAI | / |
|------|-----------------------------------------------------------------------------|----------------------------------------------------------------------------------------------------|---|
|      | l Miei<br>Documenti<br>IMPRESE                                              | LISTA DOCUMENTI  IMPRESE - 0 risultati trovati  Nessun risultato trovato                                              |   |
|      | ATTI E BILANCI VISURE, FASCICOLI E BLC CERTIFICATI ALTRI DOCUMENTI DEDSONIE |                                                                                                    |   |

Una volta definita la pratica e proceddno con l' invio, viene agganciato il portale al pagamento che avverrà tramite dashboard a seconda del costo della pratica richiesta e definito nel listino.

ATTENZIONE: In caso di pagamento prepagato, il credito da caricare in borsellino dovrà essere diviso ( a differenza degli altri servizi), in due importi differenti:

- Conto con iva (tariffe)
- Conto senza iva (diritti)

In db, il credito disponibile è sempre aggiornato e visbile all' interno del servizio accanto al tasto " accesso banca dati"

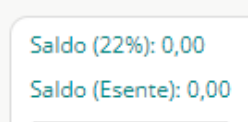

Qualora fosse necessario ricaricare il conto, occorre accedere alla ricarica del borsellino in hompage

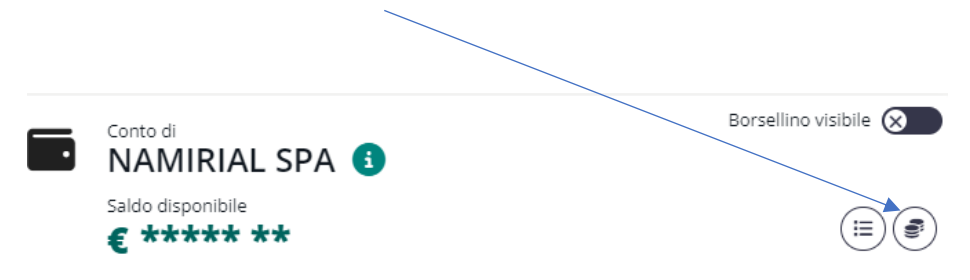

e compilare la sezione di ricarica, inserendo sia l'importo con iva relativo alle tariffe ( al netto poiché l'iva viene calcolata in automatico),

sia l'importo esente relativo ai diritti ( in questa sezione, se l'importo supera i 77,00 euro, in automatico verrà apposta l'imposta di bollo pari al valore di euro 2,00).

| PAYPAL (e carte di credito): digita l'importo della rica<br>pulsante in basso a d | rica (da 18,00 a 1000 Euro) e clicca sul<br>lestra |
|-----------------------------------------------------------------------------------|----------------------------------------------------|
| Importo di ricarica IVA esclusa (Iva Ordinaria)                                   | 20,00                                              |
| Importo di ricarica (Non soggette - altri casi)                                   | 10,00                                              |
| IVA                                                                               | 4,40                                               |
| Bollo                                                                             | 0,00                                               |
| TOTALE FATTURA                                                                    | 34,40                                              |

All' interno della db quindi sarà presente l'elenco delle operazioni acquistate

|                      | Tutto    | Da confermare       |                                      |  |
|----------------------|----------|---------------------|--------------------------------------|--|
| id 🗘 Situazione Data |          | Data                | Modello                              |  |
|                      |          |                     |                                      |  |
| 7559                 | Completo | 27/02/2023 18:27:02 | Visura ordinaria società di capitali |  |
| 7749                 | Completo | 10/03/2023 18:09:45 | Ricerca anagrafica                   |  |
| 6430                 | Completo | 14/12/2022 15:04:57 | Visura ordinaria società di capitali |  |
| 7831                 | Completo | 17/03/2023 12:42:32 | Copia Atti                           |  |
| 6581                 | Completo | 04/01/2023 09:24:28 | Ricerca anagrafica                   |  |
| 7950                 | Completo | 25/03/2023 12:30:22 | Ricerca anagrafica                   |  |
| 6617                 | Completo | 09/01/2023 09:41:38 | Ricerca anagrafica                   |  |
| 1 9                  | Completo | 31/03/2023 10:55:45 | Ricerca anagrafica                   |  |
|                      |          |                     |                                      |  |